# Configurer un VPN site à site basé sur la route entre ASA et FTD avec BGP comme superposition

## Table des matières

| Introduction                                                |
|-------------------------------------------------------------|
| Conditions préalables                                       |
| Exigences                                                   |
| Composants utilisés                                         |
| Informations générales                                      |
| Configurer                                                  |
| Diagramme du réseau                                         |
| Configurations                                              |
| Configurer le VPN IPSec sur FTD à l'aide de FMC             |
| Configurer l'interface de bouclage sur FTD en utilisant FMC |
| Configurer le VPN IPSec sur ASA                             |
| Configurer l'interface de bouclage sur ASA                  |
| Configurer le BGP de superposition sur FTD à l'aide de FMC  |
| Configurer le protocole BGP de superposition sur ASA        |
| Vérifier                                                    |
| Résultats sur FTD                                           |
| Sorties sur ASA                                             |
| <u>Dépannage</u>                                            |

# Introduction

Ce document décrit comment configurer un tunnel VPN de site à site basé sur la route entre un dispositif de sécurité adaptatif (ASA) et Firepower Threat Defense géré (FTD) par un centre de gestion Firepower (FMC) avec le routage dynamique Border Gateway Protocol (BGP) comme superposition.

# Conditions préalables

#### Exigences

Cisco vous recommande de prendre connaissance des rubriques suivantes :

- Compréhension de base du VPN site à site IPsec
- Configurations BGP sur FTD et ASA
- Expérience avec FMC

#### Composants utilisés

- Cisco ASAv version 9.20(2)2
- Cisco FMC version 7.4.1
- Cisco FTD version 7.4.1

The information in this document was created from the devices in a specific lab environment. All of the devices used in this document started with a cleared (default) configuration. Si votre réseau est en ligne, assurez-vous de bien comprendre l'incidence possible des commandes.

# Informations générales

Le VPN basé sur la route permet de déterminer le trafic intéressant à chiffrer, ou à envoyer sur un tunnel VPN, et utilise le routage du trafic au lieu de la politique/liste d'accès comme dans un VPN basé sur la politique ou la crypto-carte. Le domaine de chiffrement est configuré pour autoriser tout trafic entrant dans le tunnel IPsec. Les sélecteurs de trafic local et distant IPsec sont définis sur 0.0.0.0/0.0.0.0. Tout trafic acheminé dans le tunnel IPsec est chiffré quel que soit le sous-réseau source/de destination.

Ce document se concentre sur la configuration de l'interface de tunnel virtuel statique (SVTI) avec le routage dynamique BGP comme superposition.

# Configurer

Cette section décrit la configuration requise sur l'ASA et le FTD pour activer le voisinage BGP par le biais d'un tunnel IPSec SVTI.

### Diagramme du réseau

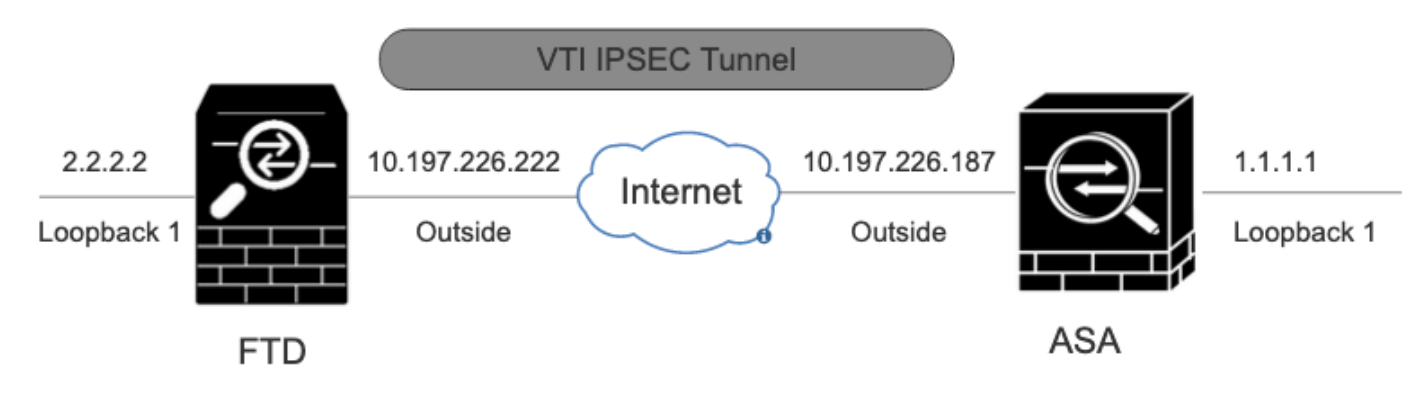

Diagramme du réseau

### Configurations

### Configurer le VPN IPSec sur FTD à l'aide de FMC

Étape 1. Accédez à Devices > VPN > Site To Site .

Étape 2. Cliquez sur +Site to Site VPN .

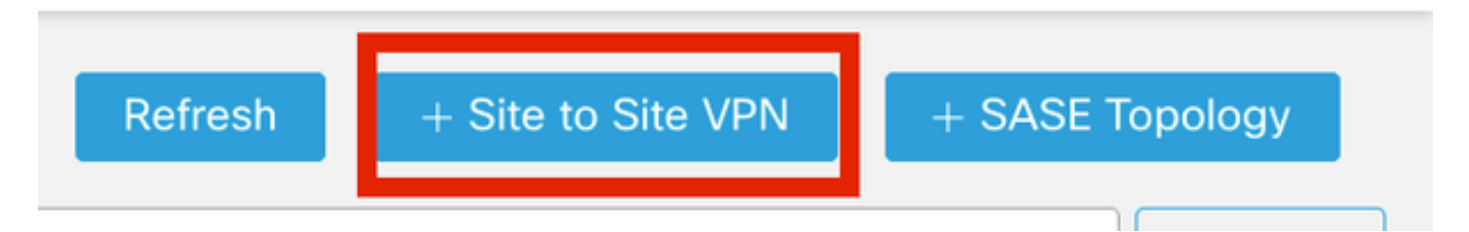

VPN de site à site

Étape 3. Fournissez un Topology Name et sélectionnez le type de VPN comme Route Based (VTI). Sélectionnez la IKE Version.

Pour cette démonstration :

Nom de topologie : ASAv-VTI

Version IKE : IKEv2

| Edit VPN Topology                               | 0 |
|-------------------------------------------------|---|
| Topology Name:*                                 |   |
| ASAv-VTI                                        |   |
| O Policy Based (Crypto Map)   Route Based (VTI) |   |
| Network Topology:                               |   |
| Point to Point Hub and Spoke Full Mesh          |   |
| IKE Version:* 🗌 IKEv1 🗹 IKEv2                   |   |
|                                                 |   |

Topologie VPN

Étape 4. Sélectionnez le Devicetunnel sur lequel le tunnel doit être configuré. Vous pouvez ajouter une nouvelle interface de tunnel virtuel (cliquez sur l'+ icône) ou en sélectionner une dans la liste existante.

| evice:"                        |        |
|--------------------------------|--------|
| FTD T                          | ]      |
| /irtual Tunnel Interface:*     | _      |
| ▼                              | +      |
| Tunnel Source IP is Private Ed | lit V1 |
| Send Local Identity to Peers   |        |
| + Add Backup VTI (             | optic  |
| + Add Backup VTI (             | <br>ор |

Noeud d'extrémité A

Étape 5. Définissez les paramètres du New Virtual Tunnel Interface. Cliquez sur Ok.

Pour cette démonstration :

Nom : ASA-VTI

Description (en option) : tunnel VTI avec Extranet ASA

Zone de sécurité : VTI-Zone

ID de tunnel : 1

Adresse IP: 169.254.2.1/24

Source du tunnel : GigabitEthernet0/1 (externe)

Mode tunnel IPsec : IPv4

## Add Virtual Tunnel Interface

| General Path Monitoring                                                                                                    |                                                                                                    |
|----------------------------------------------------------------------------------------------------|----------------------------------------------------------------------------------------------------|
| Tunnol Tuno                                                                                                    |                                                                                                    |
| Tunnel Type                                                                                                    |                                                                                                    |
| Static Upynamic                                                                                                    |                                                                                                    |
| ASAv-VTI                                                                                                    |                                                                                                    |
| Enabled                                                                                                    |                                                                                                    |
| Description:                                                                                                    |                                                                                                    |
| VTI Tunnel with Extranet ASA                                                                                                    |                                                                                                    |
| Security Zone:                                                                                                    |                                                                                                    |
| VTI-Zone                                                                                                    | *                                                                                                    |
| Priority:                                                                                                    |                                                                                                    |
| 0                                                                                                    | (0 - 65535)                                                                                                    |
|                                                                                                    |                                                                                                    |
| Virtual Tunnel Interface Details<br>An interface named Tunnel <id> is config<br/>Tunnel ID:*<br/>3</id>                                                                                                    | ured. Tunnel Source is a physical interface where VPN tunnel terminates for the VT.<br>(0 - 10413)                                 |
| Tunnel Source:*                                                                                                    |                                                                                                    |
| GigabitEthernet0/1 (Outside)                                                                                                    | ▼ 10.197.226.222 <b>▼</b>                                                                                                    |
| IPsec Tunnel Details<br>IPsec Tunnel mode is decided by VPN tra-<br>IPsec Tunnel Mode:*<br>IPsec Tunnel Mode:*<br>IPsec Tunnel Psec Tunnel Mode:*<br>IPsec Tunnel Psec Tunnel Mode:*<br>IPsec Tunnel Psec Tunnel | affic IP type. Configure IPv4 and IPv6 addresses accordingly.          169.254.2.1/24       •         Loopback1 (loopback)       • |
|                                                                                                    |                                                                                                    |
|                                                                                                    | Cancel OK                                                                                                    |

0

Étape 6. CliquezOK sur la fenêtre contextuelle indiquant que la nouvelle interface VTI a été créée.

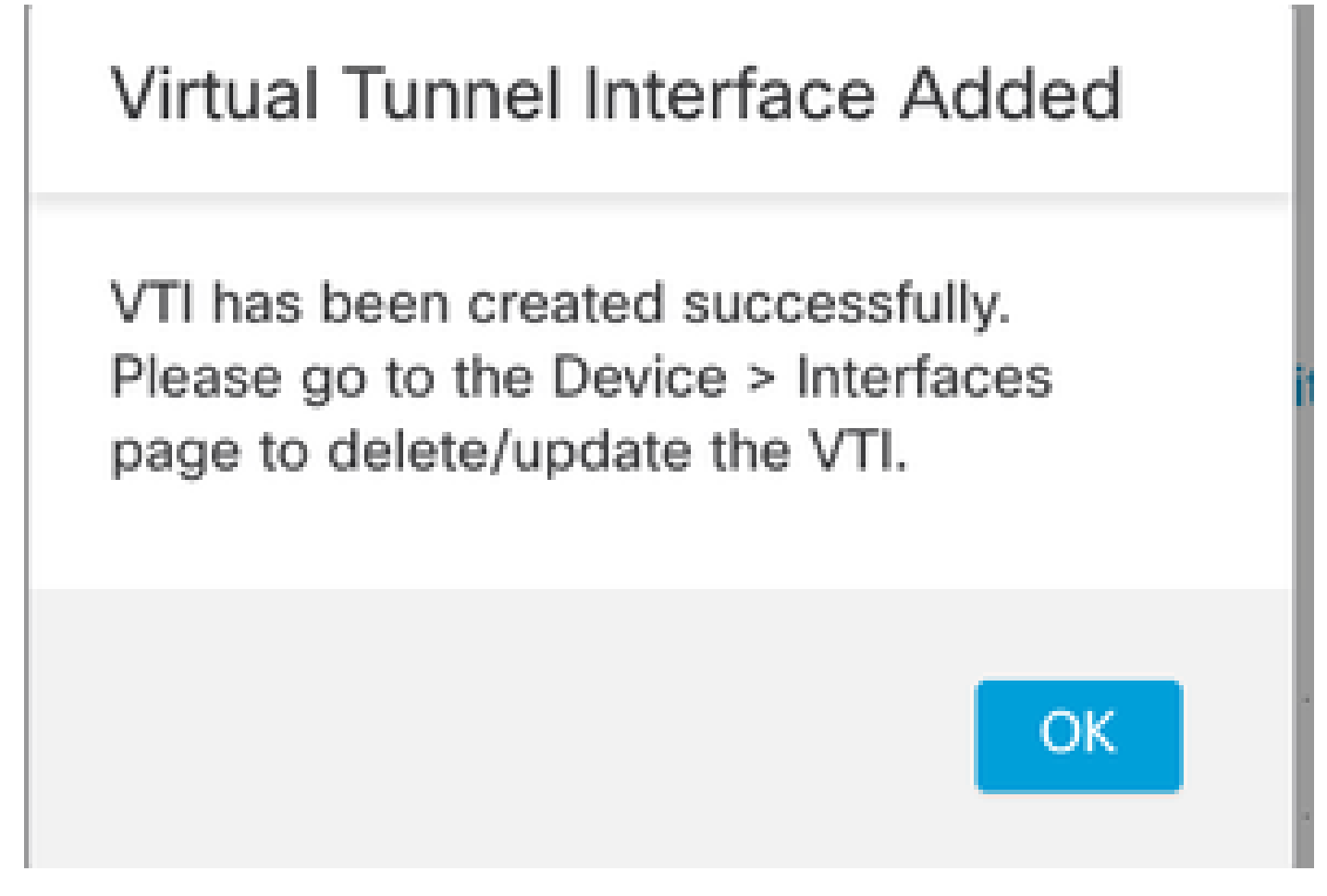

Interface de tunnel virtuel ajoutée

Étape 7. Sélectionnez le VTI nouvellement créé ou un VTI sous Virtual Tunnel Interface. Fournissez les informations pour le noeud B (qui est le périphérique homologue).

Pour cette démonstration :

Périphérique : Extranet

Nom du périphérique : ASAv-Peer

Adresse IP du point d'extrémité : 10.197.226.187

| 1                       | Node A                           | Node B                |  |  |
|-------------------------|----------------------------------|-----------------------|--|--|
| Device:*                |                                  | Device:*              |  |  |
| FTD                     | <b>•</b>                         | Extranet              |  |  |
| /irtual Tunnel Interfa  | ce:*                             | Device Name*:         |  |  |
| ASAv-VTI (IP: 169       | .254.2.1) 🔻 🕂                    | ASAv-Peer             |  |  |
| Funnel Source: Outs     | ide (IP: 10.197.226.222)Edit VTI | Endpoint IP Address*: |  |  |
| _ Tunnel Source II      | ' is Private                     | 10.197.226.187        |  |  |
| Send Local Iden         | tity to Peers                    |                       |  |  |
| •                       | Add Backup VTI (optional)        |                       |  |  |
| Additional Configura    | tion 🕕                           |                       |  |  |
| Pourte traffic to the V | TI : Routing Policy              |                       |  |  |

Noeud d'extrémité B

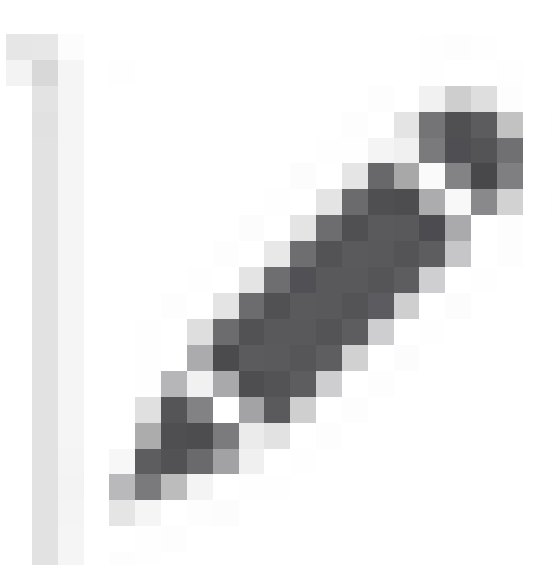

Étape 8. Accédez à l'onglet IKE. Cliquez sur

. Vous pouvez choisir d'utiliser un prédéfini Policy ou cliquer sur le +bouton en regard de l'Policyonglet pour en créer un nouveau.

Étape 9. (Facultatif, si vous créez une nouvelle stratégie IKEv2.) Fournissez un Namepour la stratégie et sélectionnez le Algorithms à utiliser dans la stratégie. Cliquez sur Save.

Pour cette démonstration :

Nom : ASAv-IKEv2-policy

Algorithmes d'intégrité : SHA-256

Algorithmes de chiffrement : AES-256

Algorithmes PRF : SHA-256

Diffie-Hellman Groupe : 14

### Edit IKEv2 Policy

# Name:\* ASAv-IKEv2-Policy Description: Priority: (1-65535) 1 Lifetime: seconds (120-2147483647) 86400

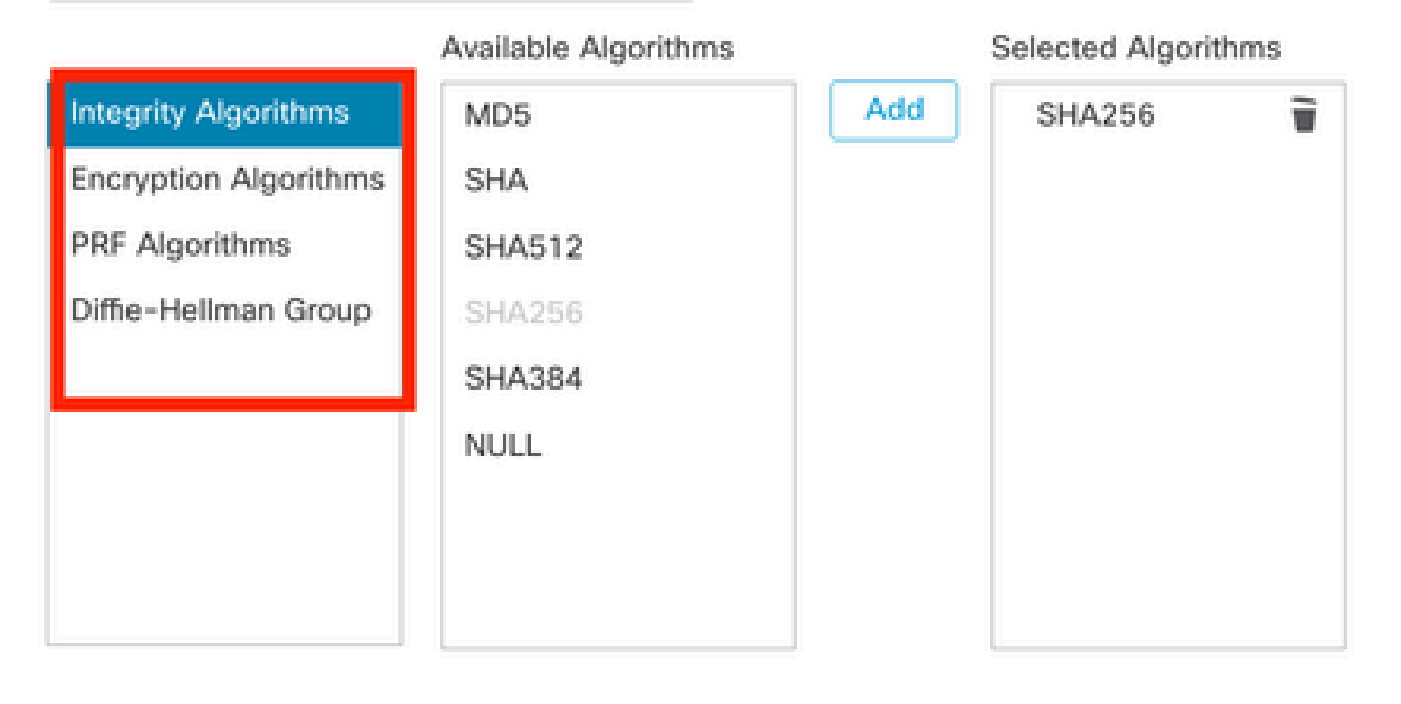

| Cancel Save |        |      |
|-------------|--------|------|
|             | Cancel | Save |
|             |        |      |

IKEv2-Policy

Étape 10. Sélectionnez le nouveau Policy ou le Policyqui existe. Sélectionnez la Authentication Type. Si une clé manuelle pré-partagée est utilisée, entrez la clé dans la zone Keyet Confirm Key.

Pour cette démonstration :

Stratégie : ASAv-IKEv2-Policy

Type d'authentification : clé manuelle pré-partagée

0

| Endpoints | s IKE IPsec Ad       | vanced                                |   |
|-----------|----------------------|---------------------------------------|---|
|           | IKEv2 Settings       |                                       |   |
|           | Policies:*           | ASAv-IKEv2-Policy                     |   |
|           |                      |                                       | - |
| ,         | Authentication Type: | Pre-shared Manual Key 🔻               |   |
|           | Key:*                |                                       |   |
| _ I       | Confirm Keyr*        |                                       |   |
| _ L       | ooninni key.         | Enforce hav bacad are charad key only | J |

Authentification

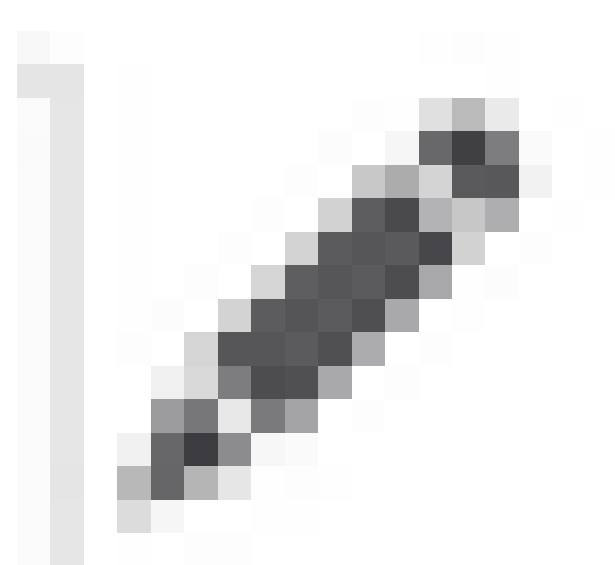

Étape 11. Accédez à l'IPsec onglet. Cliquez sur

peut choisir d'utiliser une proposition IKEv2 IPsec prédéfinie ou d'en créer une nouvelle. Cliquez sur le +bouton en regard de l'IKEv2 IPsec Proposal onglet.

Étape 12. (Facultatif, si vous créez une nouvelle proposition IKEv2 IPsec.) Saisissez un Namepour la proposition et sélectionnez le Algorithms à utiliser dans la proposition. Cliquez sur Save.

Pour cette démonstration :

Nom : ASAv-IPSec-Policy

Hachage ESP : SHA-256

Cryptage ESP : AES-256

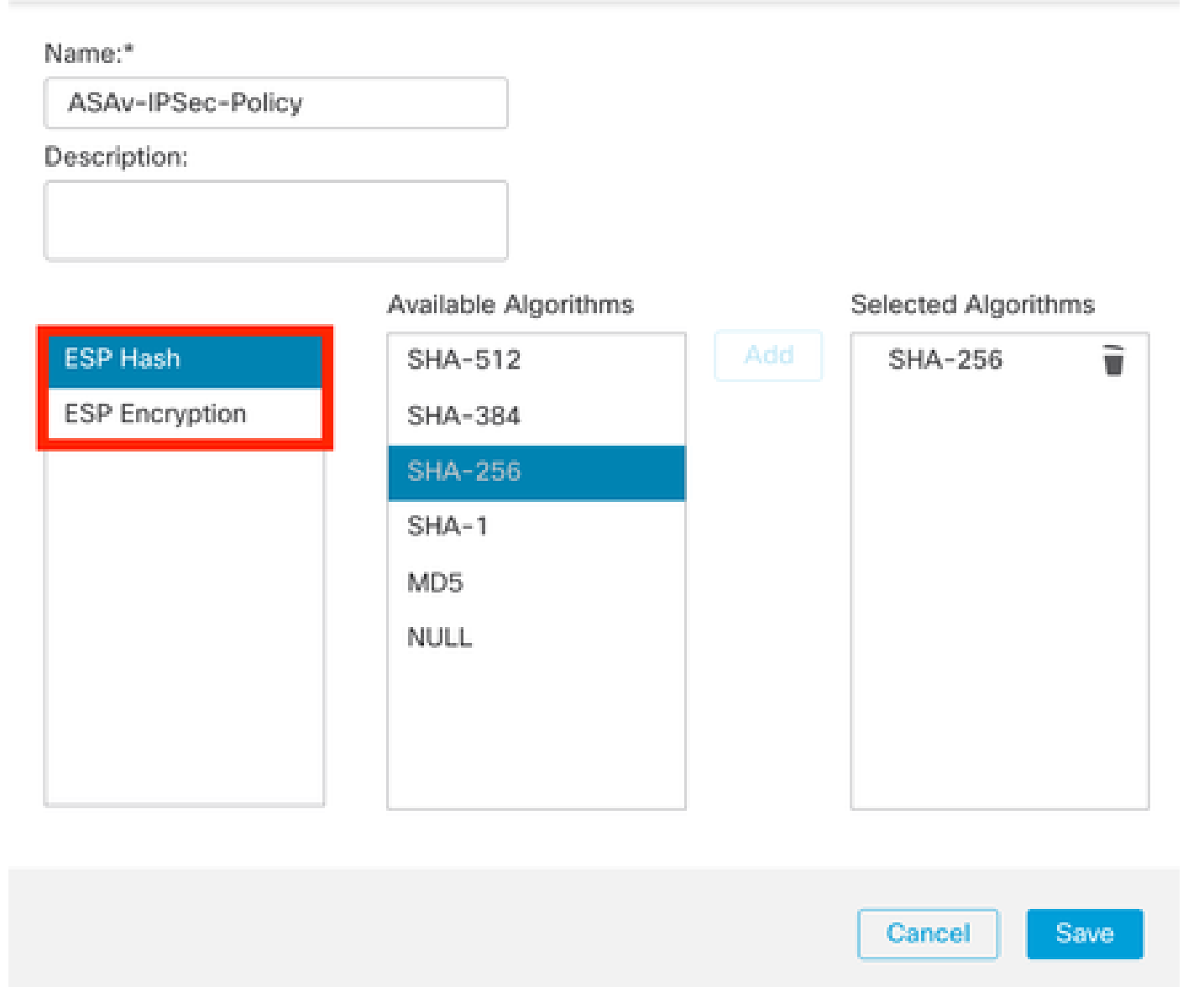

IKEv2-IPsec-Proposition

Étape 13. Choisissez la nouvelle Proposal ou Proposalcelle qui existe dans la liste des propositions disponibles. Cliquez sur OK.

0

| २ Search             | Selected Transform Sets |   |
|----------------------|-------------------------|---|
| AES-256-SHA-256      | Add ASAv-IPSec-Policy   | Ē |
| AES-GCM              |                         |   |
| AES-SHA              |                         |   |
| ASAv-IPSec-Policy    |                         |   |
| DES_SHA-1            |                         |   |
| Jmbrella-AES-GCM-256 |                         |   |
|                      |                         |   |

Jeu de transformation

Étape 14. (Facultatif) Choisissez les Perfect Forward Secrecy paramètres. Configurez IPsec Lifetime Duration and Lifetime Size.

Pour cette démonstration :

Secret direct parfait : groupe de modules 14

Durée de vie : 28800 (par défaut)

| Durée | de | vie | : | 4608000 | (par | défaut) |
|-------|----|-----|---|---------|------|---------|
|       |    |     |   |         | VI   |         |

| Joints                      | s IKE IPsec         | Advanced                |                                         |
|-----------------------------|---------------------|-------------------------|-----------------------------------------|
|                             | Transform Sets:     | IKEv1 IPsec Proposals 🧳 | IKEv2 IPsec Proposals* 🖋                |
|                             |                     | tunnel_aes256_sha       | ASAv-IPSec-Policy                       |
| Enable Security Association |                     |                         | n (SA) Strength Enforcement             |
| T                           | Modulus Group:      | 14                      | T I I I I I I I I I I I I I I I I I I I |
| ı                           | Lifetime Duration*: | 28800 Seco              | onds (Range 120-2147483647)             |
| _                           |                     |                         |                                         |

0

#### Étape 15. Vérifiez les paramètres configurés. Cliquez sur Save, comme illustré dans cette image.

| Edit VPN Topology                                                                                                    | 9                                                                                                    |
|----------------------------------------------------------------------------------------------------|----------------------------------------------------------------------------------------------------|
| Topology Name:" ASAv-VTI Policy Based (Crypto Map)  Route Based (VTI) Network Topology: Point to Point Hub and Spoke Full Mesh KE Version:" KEV1 KEv1                                                                                                    |                                                                                                    |
| Endpoints IKE IPsec Advanced                                                                                                    |                                                                                                    |
| Node A         Device:*         FTD         Virtual Tunnel Interface:*         ASAw-VTI (IP: 169.254.2.1)         ASAw-VTI (IP: 169.254.2.1)         Tunnel Source: Outside (IP: 10.197.226.222)Edit VTI         Tunnel Source IP is Private         Send Local Identity to Peers         • Add Backup VTI (optional)         Additional Configuration •         Route traffic to the VTI       : Routing Folicy         Permit VPN traffic       : AC. Policy | Node B<br>Device:*<br>Extranet •<br>Device Name*:<br>ASAv-Peer<br>Endpoint IP Address*:<br>10.197.226.187 |
|                                                                                                    | Cancel                                                                                                    |

Enregistrement de la configuration

#### Configurer l'interface de bouclage sur FTD en utilisant FMC

Accédez à Devices > Device Management . Modifiez le périphérique sur lequel la boucle doit être configurée.

Étape 1. Accédez à Interfaces > Add Interfaces > Loopback Interface .

| Device                         | Routing Interfaces Inline Sets DHCP | VTEP         |          |                |                              |                           |                 |                |     |                        |
|--------------------------------|-------------------------------------|--------------|----------|----------------|------------------------------|---------------------------|-----------------|----------------|-----|------------------------|
| A Search by name Sync Device a |                                     |              |          |                |                              |                           |                 |                |     |                        |
|                                | hand at                             |              | *        | a              |                              |                           | 0.00            |                |     | Redundant Interface    |
|                                | Interface                           | Logical Name | Туре     | Security Zones | MAC Address (Active/Standby) | IP Address                | Path Monitoring | Virtual Router |     | Bridge Group Interface |
|                                | Management0/0                       | management   | Physical |                |                              |                           | Disabled        | Global         | 0.4 | Loopback Interface     |
|                                | GigabitEthemet0/0                   | Inside       | Physical | Inside         |                              | 10.197.224.227/23(Static) | Disabled        | Global         | /   |                        |

Accédez à l'interface de bouclage

Étape 2. Entrez le nom « loopback », fournissez un ID de bouclage « 1 » et activez l'interface.

# Edit Loopback Interface

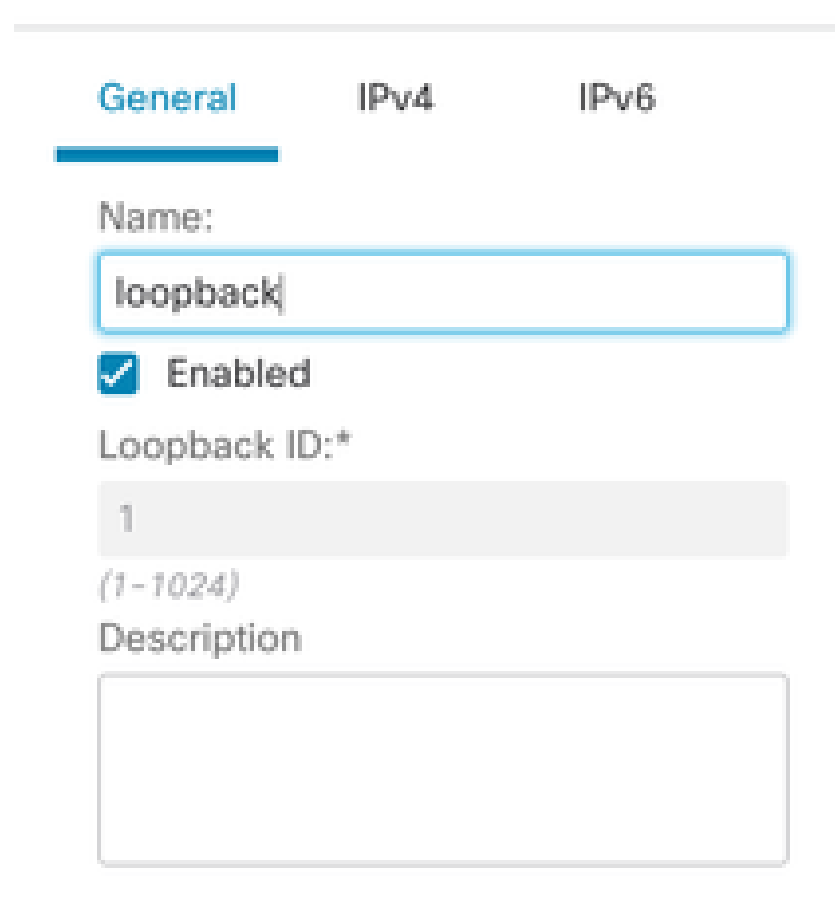

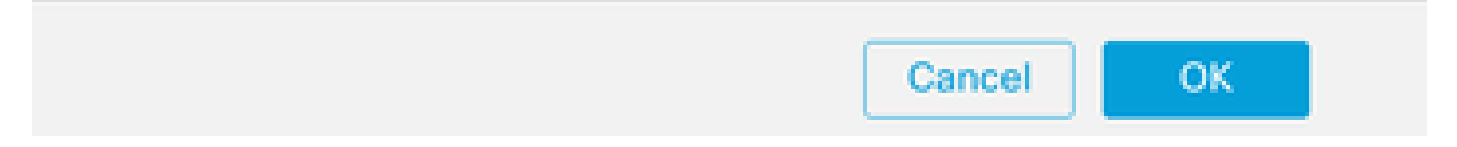

Activation de l'interface de bouclage

Étape 3. Configurez l'adresse IP de l'interface, puis cliquez sur OK .

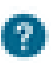

## Edit Loopback Interface

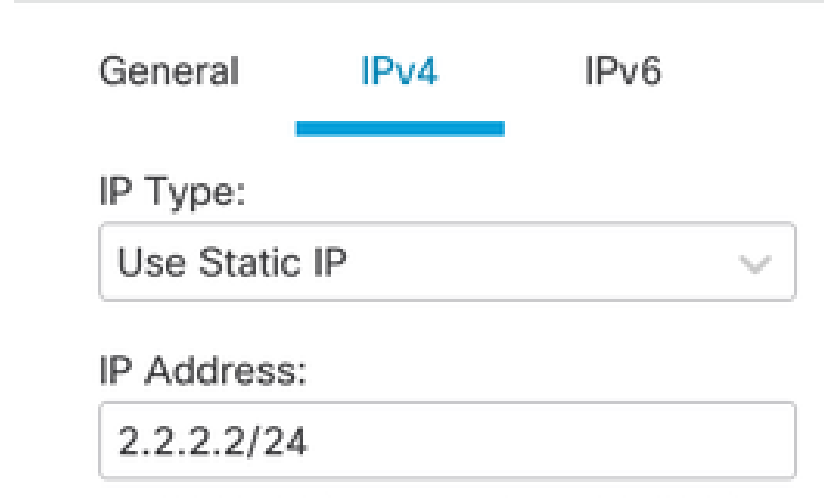

e.g. 192.168.1.1/255.255.255.0 or 192.168.1.1/24

Fournir une adresse IP à l'interface de bouclage

Configurer le VPN IPSec sur ASA

!--- Configure IKEv2 Policy ---!

crypto ikev2 policy 1 encryption aes-256 integrity sha256 group 14 prf sha256 lifetime seconds 86400

!--- Enable IKEv2 on the outside interface ---!

crypto ikev2 enable outside

!---Configure Tunnel-Group with pre-shared-key---!

tunnel-group 10.197.226.222 type ipsec-121 tunnel-group 10.197.226.222 ipsec-attributes ikev2 remote-authentication pre-shared-key \*\*\*\*\* ikev2 local-authentication pre-shared-key \*\*\*\*\*

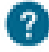

Cancel

OK

```
!--- Configure IPSec Policy ---!
crypto ipsec ikev2 ipsec-proposal ipsec_proposal_for_FTD
protocol esp encryption aes-256
protocol esp integrity sha-256
!--- Configure IPSec Profile ---!
crypto ipsec profile ipsec_profile_for_FTD
set ikev2 ipsec-proposal FTD-ipsec-proposal
set pfs group14
!--- Configure VTI ---!
interface Tunnel1
nameif FTD-VTI
ip address 169.254.2.2 255.255.255.0
tunnel source interface outside
tunnel destination 10.197.226.222
tunnel mode ipsec ipv4
tunnel protection ipsec profile ipsec_profile_for_FTD
!--- Configure the WAN routes ---!
```

```
route outside 0.0.0.0 0.0.0.0 10.197.226.1 1
```

Configurer l'interface de bouclage sur ASA

interface Loopback1
nameif loopback
ip address 1.1.1.1 255.255.255.0

#### Configurer le BGP de superposition sur FTD à l'aide de FMC

Accédez à Devices > Device Management.Edit le périphérique sur lequel le tunnel VTI est configuré, puis accédez à Routing >General Settings > BGP.

Étape 1. Activez le protocole BGP et configurez le numéro de système autonome (AS) et l'ID de routeur, comme illustré dans cette image.

Le numéro de système autonome doit être le même sur les périphériques FTD et ASA.

L'ID de routeur est utilisé pour identifier chaque routeur participant au protocole BGP.

| certer moving manage      |                                                              |      |                    |     |
|---------------------------|--------------------------------------------------------------|------|--------------------|-----|
| Manage Virtual Routers    | Enable BOP:  AS Number*  I 1000 I                            |      |                    |     |
| Policy Based Routing      | General                                                      | /    | Neighbor Timers    | 1   |
| ∼ BGP                     | Scanning Interval                                            | 60   | Keepalive Interval | 60  |
| Pv4                       | Number of AS numbers in AS_PATH attribute of received routes | None | Hold time          | 180 |
| Pv6                       | Log Neighbor Changes                                         | Yes  | Min hold time      | 0   |
| Static Route              | Use TCP path MTU discovery                                   | Yes  |                    |     |
| V Multicast Routing       | Reset session upon failover                                  | Yes  | Next Hop           | /   |
| PIM                       | Enforce the first AS is peer's AS for EBGP routes            | Yes  | Address tracking   | Yes |
| Multicast Routes          | Use dot notation for AS number                               | No   | Delay Interval     | 5   |
| Multicast Boundary Filter | Apgregate Timer                                              | 30   |                    |     |
| Coneral Cattlene          |                                                              |      |                    | 1   |
| General Seturigs          | Best Path Selection                                          | /    | Graceful Restart   |     |
| Bah                       | Default local preference                                     | 100  | Restart time       |     |
|                           | Allow comparing MED from different neighbors                 | No   | Stalepath time     |     |
|                           | Compare Router ID for identical EBGP paths                   | No   |                    |     |
|                           | Pick the best-MED path among paths advertised by neighbor AS | No   |                    |     |
|                           | Treat missing MED as the best preferred path                 | No   |                    |     |
|                           |                                                              |      |                    |     |

Naviguer pour configurer BGP

Étape 2. Naviguez jusqu'à BGP > IPv4 et activez BGP IPv4 sur le FTD.

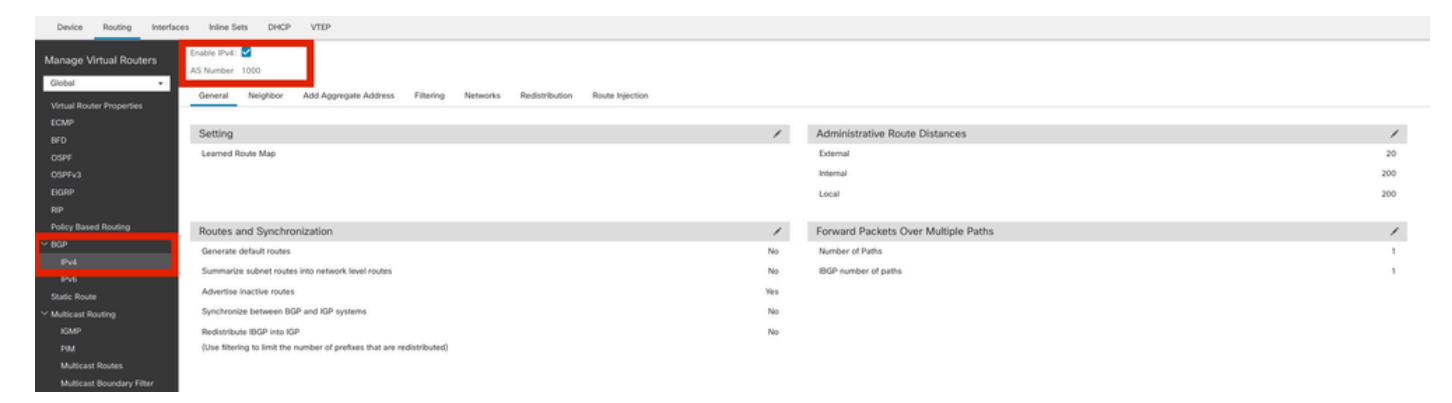

Activer BGP

Étape 3. SousNeighbor l'onglet, ajoutez l'adresse IP du tunnel ASAv VTI en tant que voisin et activez le voisin.

| Device Routing Interf     | aces Inline Sets DHCP VTEP       |                                             |                      |                          |             |       |
|---------------------------|----------------------------------|---------------------------------------------|----------------------|--------------------------|-------------|-------|
| Manage Virtual Routers    | Enable IPv4: S<br>AS Number 1000 |                                             |                      |                          |             |       |
| Virtual Router Properties | General Neighbor Add Aggre       | gate Address Filtering Networks Redistribut | tion Route Injection |                          |             |       |
| ECMP                      |                                  |                                             |                      |                          |             | + Add |
| BFD<br>OSPF               | Address                          | Remote AS Number                            | Address Family       | Remote Private AS Number | Description |       |
| OSPFv3                    | 169.254.2.2                      | 1000                                        | Enabled              |                          |             | /1    |
| EIGRP                     |                                  |                                             |                      |                          |             |       |
| RIP                       |                                  |                                             |                      |                          |             |       |
| Voicy based Housing       |                                  |                                             |                      |                          |             |       |
| IPv4                      |                                  |                                             |                      |                          |             |       |
|                           |                                  |                                             |                      |                          |             |       |

Ajouter un voisin BGP

Étape 4. Sous Networks , ajoutez les réseaux que vous voulez annoncer via BGP qui doivent passer par le tunnel VTI, dans ce cas, loopback1.

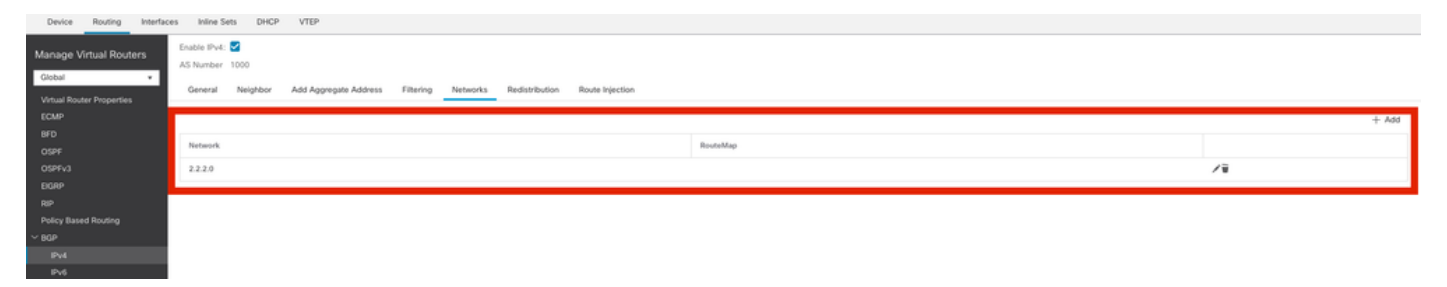

Ajouter des réseaux BGP

Étape 5. Tous les autres paramètres BGP sont facultatifs et vous pouvez les configurer en fonction de votre environnement. Vérifiez la configuration et cliquez sur Save.

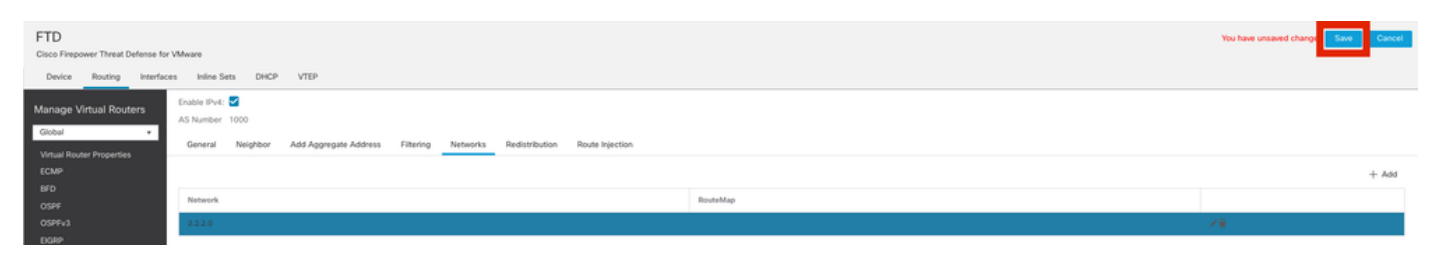

Enregistrer la configuration BGP

#### Étape 6. Déployez toutes les configurations.

|   |                          | Deploy Q 💕 🌣 🕜 admin 🗸 diada              |
|---|--------------------------|-------------------------------------------|
|   | ٩                        | Advanced Deploy 🛕 🗌 Ignore warning Deploy |
|   | FTD                      | Ready for Deployment                      |
| _ |                          |                                           |
|   |                          |                                           |
|   |                          |                                           |
|   | 1 selected   🕦 1 pending | 1 P                                       |

Déploiement

Configurer le protocole BGP de superposition sur ASA

router bgp 1000 bgp log-neighbor-changes bgp router-id 10.1.1.2 address-family ipv4 unicast neighbor 169.254.2.1 remote-as 1000 neighbor 169.254.2.1 transport path-mtu-discovery disable neighbor 169.254.2.1 activate network 1.1.1.0 mask 255.255.255.0 no auto-summary no synchronization exit-address-family Vérifier

Utilisez cette section pour confirmer que votre configuration fonctionne correctement.

Résultats sur FTD

<#root>

#show crypto ikev2 sa

IKEv2 SAs: Session-id:20, Status:UP-ACTIVE, IKE count:1, CHILD count:1

Tunnel-id fvrf/ivrf Loca] Remote Status Role 666846307 10.197.226.187/500 Global/Global RESPONDER 10.197.226.222/500 READY Encr: AES-CBC, keysize: 256, Hash: SHA256, DH Grp:14, Auth sign: PSK, Auth verify: PSK Life/Active Time: 86400/1201 sec Child sa: local selector 0.0.0.0/0 - 255.255.255.255/65535 remote selector 0.0.0.0/0 - 255.255.255.255/65535 ESP spi in/out: 0xa14edaf6/0x8540d49e

#show crypto ipsec sa

interface: ASAv-VTI Crypto map tag: \_\_vti-crypto-map-Tunnel1-0-1, seq num: 65280, local addr: 10.197.226.222 Protected vrf (ivrf): Global local ident (addr/mask/prot/port): (0.0.0.0/0.0.0.0/0/0) remote ident (addr/mask/prot/port): (0.0.0.0/0.0.0.0/0/0) current\_peer: 10.197.226.187 #pkts encaps: 45, #pkts encrypt: 45, #pkts digest: 45 #pkts decaps: 44, #pkts decrypt: 44, #pkts verify: 44 #pkts compressed: 0, #pkts decompressed: 0 #pkts not compressed:0, #pkts comp failed: 0, #pkts decomp failed: 0 #pre-frag successes: 0, #pre-frag failures: 0, #fragments created: 0 #PMTUs sent: 0, #PMTUs rcvd: 0, #decapsulated frgs needing reassembly: 0 #TFC rcvd: 0, #TFC sent: 0 #Valid ICMP Errors rcvd: 0, #Invalid ICMP Errors rcvd: 0

#send errors: 0, #recv errors: 0 local crypto endpt.: 10.197.226.222/500, remote crypto endpt.: 10.197.226.187/500 path mtu 1500, ipsec overhead 78(44), media mtu 1500 PMTU time remaining (sec): 0, DF policy: copy-df ICMP error validation: disabled, TFC packets: disabled current outbound spi: 8540D49E current inbound spi : A14EDAF6 inbound esp sas: spi: 0xA14EDAF6 (2706299638) SA State: active transform: esp-aes-256 esp-sha-256-hmac no compression in use settings ={L2L, Tunnel, PFS Group 14, IKEv2, VTI, } slot: 0, conn\_id: 49, crypto-map: \_\_vti-crypto-map-Tunnel1-0-1 sa timing: remaining key lifetime (kB/sec): (4331517/27595) IV size: 16 bytes replay detection support: Y Anti replay bitmap: 000001FFF 0xFFFFFFFF outbound esp sas: spi: 0x8540D49E (2235618462) SA State: active transform: esp-aes-256 esp-sha-256-hmac no compression in use settings ={L2L, Tunnel, PFS Group 14, IKEv2, VTI, } slot: 0, conn\_id: 49, crypto-map: \_\_vti-crypto-map-Tunnel1-0-1 sa timing: remaining key lifetime (kB/sec): (4101117/27595) IV size: 16 bytes replay detection support: Y Anti replay bitmap: 0x0000000 0x0000001

#show bgp summary

BGP router identifier 10.1.1.1, local AS number 1000 BGP table version is 5, main routing table version 5 2 network entries using 400 bytes of memory 2 path entries using 160 bytes of memory 2/2 BGP path/bestpath attribute entries using 416 bytes of memory 0 BGP route-map cache entries using 0 bytes of memory 0 BGP filter-list cache entries using 0 bytes of memory BGP using 976 total bytes of memory BGP activity 21/19 prefixes, 24/22 paths, scan interval 60 secs

| Neighbor    | V | AS   | MsgRcvd | MsgSent | TblVer | InQ | OutQ | Up/Down |
|-------------|---|------|---------|---------|--------|-----|------|---------|
| 169.254.2.2 | 4 | 1000 | 22      | 22      | 5      |     | 0    | 0       |

BGP neighbor is 169.254.2.2, vrf single\_vf, remote AS 1000, internal link BGP version 4, remote router ID 10.1.1.2 BGP state = Established, up for 00:19:49 Last read 00:01:04, last write 00:00:38, hold time is 180, keepalive interval is 60 seconds Neighbor sessions: 1 active, is not multisession capable (disabled) Neighbor capabilities: Route refresh: advertised and received(new) Four-octets ASN Capability: advertised and received Address family IPv4 Unicast: advertised and received Multisession Capability: Message statistics: InQ depth is 0 OutQ depth is 0 Sent Rcvd 0pens 1 1 Notifications: 0 0 Updates: 2 2 Keepalives: 19 19 Route Refresh: 0 0 22 Total: 22 Default minimum time between advertisement runs is 0 seconds For address family: IPv4 Unicast Session: 169.254.2.2 BGP table version 5, neighbor version 5/0 Output queue size : 0 Index 15 15 update-group member Sent Rcvd Prefix activity: \_\_\_\_ \_\_\_\_ Prefixes Current: 1 1 (Consumes 80 bytes) Prefixes Total: 1 1 Implicit Withdraw: 0 0 Explicit Withdraw: 0 0 Used as bestpath: 1 n/a Used as multipath: 0 n/a Outbound Inbound Local Policy Denied Prefixes: \_\_\_\_\_ \_\_\_\_\_ Bestpath from this peer: 1 n/a Invalid Path: 1 n/a Total: 2 0 Number of NLRIs in the update sent: max 1, min 0 Address tracking is enabled, the RIB does have a route to 169.254.2.2 Connections established 7; dropped 6 Last reset 00:20:06, due to Peer closed the session of session 1 Transport(tcp) path-mtu-discovery is disabled Graceful-Restart is disabled

#show route bgp

Codes: L - local, C - connected, S - static, R - RIP, M - mobile, B - BGP D - EIGRP, EX - EIGRP external, O - OSPF, IA - OSPF inter area N1 - OSPF NSSA external type 1, N2 - OSPF NSSA external type 2 E1 - OSPF external type 1, E2 - OSPF external type 2, V - VPN i - IS-IS, su - IS-IS summary, L1 - IS-IS level-1, L2 - IS-IS level-2 ia - IS-IS inter area, \* - candidate default, U - per-user static route o - ODR, P - periodic downloaded static route, + - replicated route SI - Static InterVRF, BI - BGP InterVRF Gateway of last resort is 10.197.226.1 to network 0.0.00

B 1.1.1.0 255.255.255.0 [200/0] via 169.254.2.2, 00:19:55

Sorties sur ASA

<#root>

#show crypto ikev2 sa

IKEv2 SAs:

Session-id:7, Status:UP-ACTIVE, IKE count:1, CHILD count:1

 Tunnel-id
 Local
 Remote
 fvrf/ivrf
 Status

 442126361
 10.197.226.187/500
 10.197.226.222/500
 Global/Global
 READY

 Encr:
 AES-CBC, keysize:
 256, Hash:
 SHA256, DH Grp:14, Auth sign:
 PSK, Auth verify:
 PSK

 Life/Active
 Time:
 86400/1200 sec
 Child sa:
 local selector
 0.0.0/0 - 255.255.255/65535
 remote
 selector
 Selector
 Selector
 Selector
 Selector
 Selector
 Selector
 Selector
 Selector
 Selector
 Selector
 Selector
 Selector
 Selector
 Selector
 Selector
 Selector
 Selector
 Selector
 Selector
 Selector
 Selector
 Selector
 Selector
 Selector
 Selector
 Selector
 Selector
 Selector
 Selector
 Selector
 Selector
 Selector
 Selector
 Selector
 Selector
 Selector
 Selector
 Selector
 Selector
 Selector
 Selector
 Selector
 Selector
 Selector
 Selector
 Selector
 Selector
 Selector
 Selector

#show crypto ipsec sa

interface: FTD-VTI
Crypto map tag: \_\_vti-crypto-map-Tunnel1-0-1, seq num: 65280, local addr: 10.197.226.187

Protected vrf (ivrf): Global

local ident (addr/mask/prot/port): (0.0.0.0/0.0.0/0/0) remote ident (addr/mask/prot/port): (0.0.0.0/0.0.0.0/0/0) current\_peer: 10.197.226.222 #pkts encaps: 44 #pkts encrypt: 44, #pkts digest: 44 #pkts decaps: 45, #pkts decrypt: 45, #pkts verify: 45 #pkts compressed: 0, #pkts decompressed: 0 #pkts not compressed:0, #pkts comp failed: 0, #pkts decomp failed: 0 #pre-frag successes: 0, #pre-frag failures: 0, #fragments created: 0 #PMTUs sent: 0, #PMTUs rcvd: 0, #decapsulated frgs needing reassembly: 0 #TFC rcvd: 0, #TFC sent: 0 #Valid ICMP Errors rcvd: 0, #Invalid ICMP Errors rcvd: 0 #send errors: 0, #recv errors: 0 local crypto endpt.: 10.197.226.187/500, remote crypto endpt.: 10.197.226.222/500 path mtu 1500, ipsec overhead 78(44), media mtu 1500 PMTU time remaining (sec): 0, DF policy: copy-df ICMP error validation: disabled, TFC packets: disabled current outbound spi: A14EDAF6 current inbound spi : 8540D49E inbound esp sas: spi: 0x8540D49E (2235618462) SA State: active transform: esp-aes-256 esp-sha-256-hmac no compression in use settings ={L2L, Tunnel, PFS Group 14, IKEv2, VTI, } slot: 0, conn\_id: 9, crypto-map: \_\_vti-crypto-map-Tunnel1-0-1 sa timing: remaining key lifetime (kB/sec): (4147198/27594) IV size: 16 bytes replay detection support: Y Anti replay bitmap: 0x0000000 0x007FFFF outbound esp sas: spi: 0xA14EDAF6 (2706299638) SA State: active transform: esp-aes-256 esp-sha-256-hmac no compression in use settings ={L2L, Tunnel, PFS Group 14, IKEv2, VTI, } slot: 0, conn\_id: 9, crypto-map: \_\_vti-crypto-map-Tunnel1-0-1 sa timing: remaining key lifetime (kB/sec): (3916798/27594) IV size: 16 bytes replay detection support: Y Anti replay bitmap: 0x0000000 0x0000001

#show bgp summary

BGP router identifier 10.1.1.2, local AS number 1000 BGP table version is 7, main routing table version 7 2 network entries using 400 bytes of memory 2 path entries using 160 bytes of memory 2/2 BGP path/bestpath attribute entries using 416 bytes of memory 0 BGP route-map cache entries using 0 bytes of memory 0 BGP filter-list cache entries using 0 bytes of memory BGP using 976 total bytes of memory BGP activity 5/3 prefixes, 7/5 paths, scan interval 60 secs

| Neighbor    | V | AS   | MsgRc∨d | MsgSent | TblVer | InQ | OutQ | Up/Down  | State/Pf |
|-------------|---|------|---------|---------|--------|-----|------|----------|----------|
| 169.254.2.1 | 4 | 1000 | 22      | 22      | 7      | 0   | 0    | 00:19:42 | 1        |

#show bgp neighbors

BGP neighbor is 169.254.2.1, context single\_vf, remote AS 1000, internal link BGP version 4, remote router ID 10.1.1.1 BGP state = Established, up for 00:19:42 Last read 00:01:04, last write 00:00:38, hold time is 180, keepalive interval is 60 seconds Neighbor sessions: 1 active, is not multisession capable (disabled) Neighbor capabilities: Route refresh: advertised and received(new) Four-octets ASN Capability: advertised and received Address family IPv4 Unicast: advertised and received Multisession Capability: Message statistics: InQ depth is 0 OutQ depth is 0 Sent Rcvd Opens: 1 1 Notifications: 0 0 Updates: 2 2 Keepalives: 19 19 Route Refresh: 0 0 Total: 22 22 Default minimum time between advertisement runs is 0 seconds For address family: IPv4 Unicast Session: 169.254.2.1 BGP table version 7, neighbor version 7/0 Output queue size : 0 Index 5 5 update-group member Sent Rcvd Prefix activity: \_\_\_\_ \_\_\_\_ Prefixes Current: 1 (Consumes 80 bytes) 1 Prefixes Total: 1 1 Implicit Withdraw: 0 0 Explicit Withdraw: 0 0 Used as bestpath: n/a 1 Used as multipath: n/a 0 Outbound Inbound Local Policy Denied Prefixes: \_\_\_\_\_ \_\_\_\_\_ Bestpath from this peer: 1 n/a Invalid Path: 1 n/a Total: 2 0 Number of NLRIs in the update sent: max 1, min 0

Address tracking is enabled, the RIB does have a route to 169.254.2.1

Connections established 5; dropped 4 Last reset 00:20:06, due to Peer closed the session of session 1 Transport(tcp) path-mtu-discovery is disabled Graceful-Restart is disabled

#show route bgp

Codes: L - local, C - connected, S - static, R - RIP, M - mobile, B - BGP D - EIGRP, EX - EIGRP external, O - OSPF, IA - OSPF inter area N1 - OSPF NSSA external type 1, N2 - OSPF NSSA external type 2 E1 - OSPF external type 1, E2 - OSPF external type 2, V - VPN i - IS-IS, su - IS-IS summary, L1 - IS-IS level-1, L2 - IS-IS level-2 ia - IS-IS inter area, \* - candidate default, U - per-user static route o - ODR, P - periodic downloaded static route, + - replicated route SI - Static InterVRF, BI - BGP InterVRF Gateway of last resort is 10.197.226.1 to network 0.0.0.0

B 2.2.2.0 255.255.255.0 [200/0] via 169.254.2.1, 00:19:55

Dépannage

Cette section fournit des informations que vous pouvez utiliser pour dépanner votre configuration.

debug crypto ikev2 platform 255 debug crypto ikev2 protocol 255 debug crypto ipsec 255 debug ip bgp all

• Prend en charge uniquement les interfaces IPv4, ainsi que IPv4, les réseaux protégés ou les données utiles VPN (pas de prise en charge d'IPv6).

#### À propos de cette traduction

Cisco a traduit ce document en traduction automatisée vérifiée par une personne dans le cadre d'un service mondial permettant à nos utilisateurs d'obtenir le contenu d'assistance dans leur propre langue.

Il convient cependant de noter que même la meilleure traduction automatisée ne sera pas aussi précise que celle fournie par un traducteur professionnel.